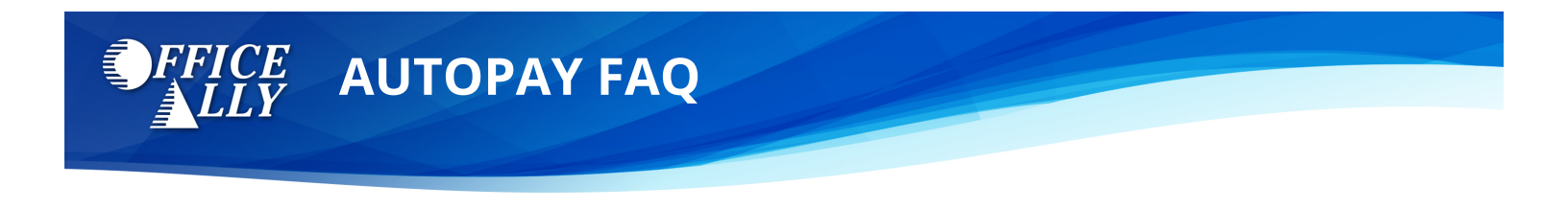

## Enroll in Autopay

To enroll in Autopay, you can navigate to the 'Pay Bill' screen in Service Center, Practice Mate, or EHR 24/7 by following the steps below:

Step 1:

From Practice Mate: Select Manage Office then click on 'Pay Bill'

From EHR: : Select Manage Office then click on 'Pay Bill'

From Service Center: Click on 'Pay Bill'

Step 2:

On this screen, confirm the amount to pay, enter an invoice number (if applicable), and click on the blue 'MAKE PAYMENT' button.

| Amount Due: \$1.00                                                                                          | (as of Jul 12, 2022, 10:14 AM) | Amount due is updated nightly. |  |  |
|----------------------------------------------------------------------------------------------------|--------------------------------|--------------------------------|--|--|
| Online payments take 2 business days to be reflected in Account Balance.                                    |                                |                                |  |  |
| Amount to pay<br>1.00                                                                                       | Invoice Number                 | 2 MAKE PAYMENT                 |  |  |
| 2                                                                                                    | 0 / 30                         |                                |  |  |
| If you have any questions, please email <u>billingsupport@officeally.com</u> or call 360-975-7000 Option 4. |                                |                                |  |  |

Step 3:

Ensure that the checkbox of the Autopay agreement is checked. Then, select the appropriate tab for your payment method–Credit/Debit Card or ACH–enter your payment information and press the 'SUBMIT' button.

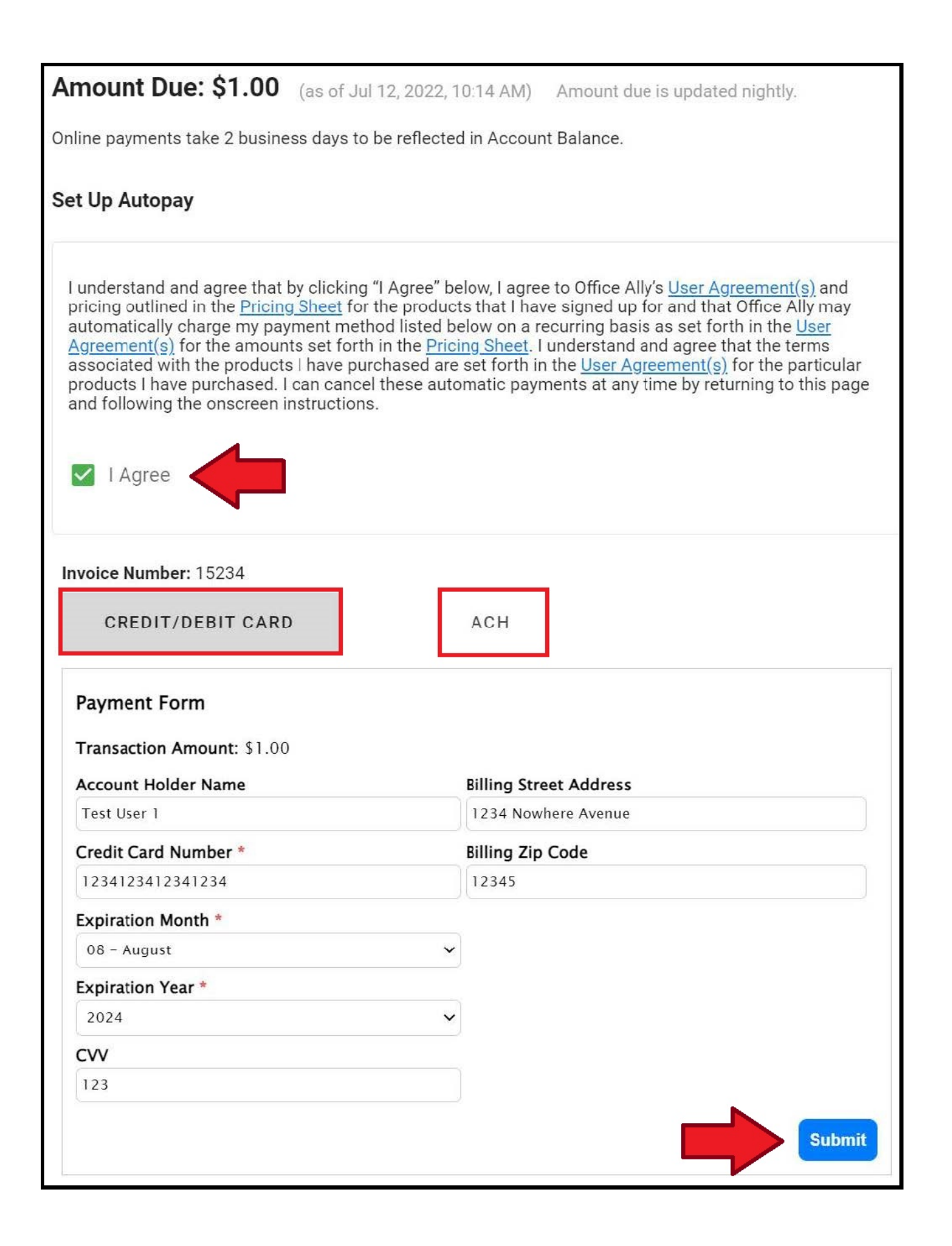

## Autopay Enrollment Confirmation

To confirm autopay enrollment status, you can navigate to the 'Pay Bill' screen in Service Center, Practice Mate, or EHR 24/7. If you are enrolled in Autopay you will see a confirmation of that in a green box, as shown in the example below:

| <b>Amount Due: \$12.00</b> (as of Jul 13, 2022, 09:24 AM) Amount due is updated nightly.<br>Online payments take 2 business days to be reflected in Account Balance. |  |  |  |  |
|----------------------------------------------------------------------------------------------------|--|--|--|--|
| You Are Currently Enrolled in Autopay.                                                                                                    |  |  |  |  |
| Holder Name: Freyyya Taylor, MD Last 4: 1111 Exp. Date: 12/26 EDIT AUTOPAY                                                                                           |  |  |  |  |
| MAKE PAYMENT                                                                                                    |  |  |  |  |

If you do not see this green box, you are not enrolled in Autopay!

## **Unenrolling From Autopay**

To unenroll from autopay, it is a simple three step process:

Step 1:

First, click on the green box titled 'EDIT AUTOPAY'

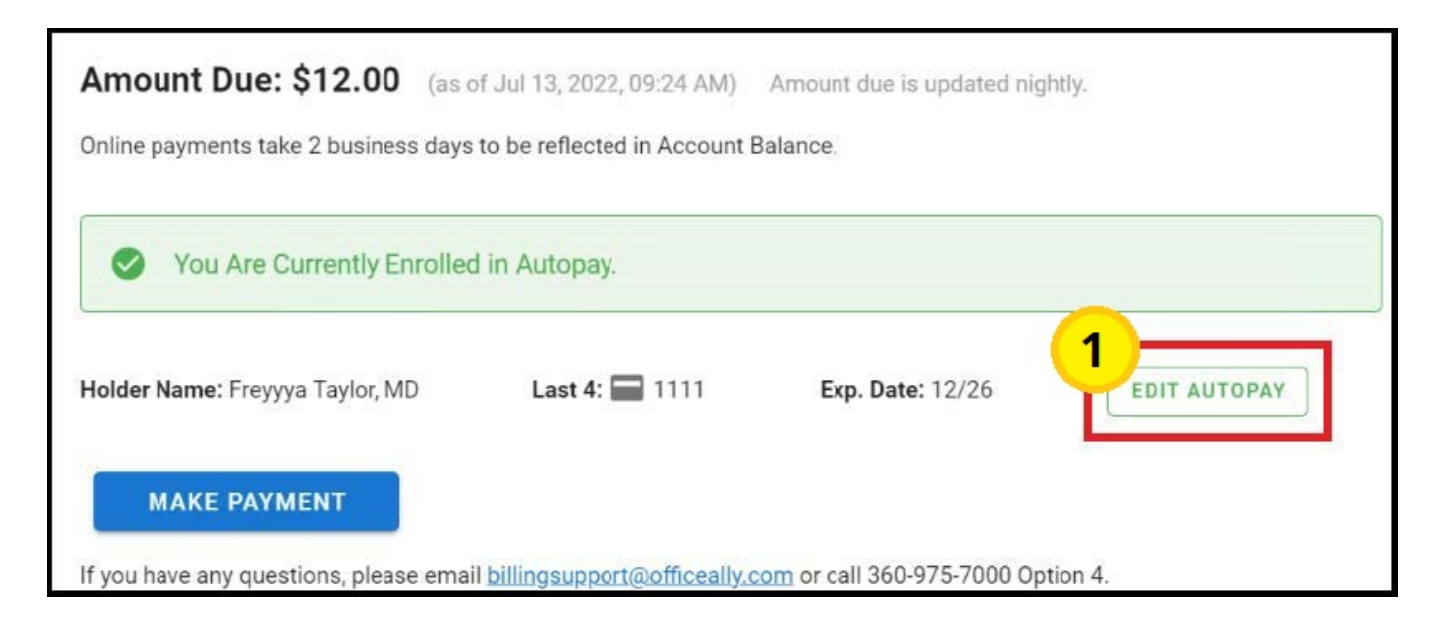

Step 2:

Type the word unenroll in the text box. (Note, this field is case sensitive, so make sure to type it in all lowercase).

Step 3:

Click the blue 'Submit' button.

| Amount Due: \$12.00 (as of Ju                                                                                                    | l 13, 2022, 09:24 AM)    | Amount due is updated nightly.    |  |  |
|----------------------------------------------------------------------------------------------------|--------------------------|-----------------------------------|--|--|
| Online payments take 2 business days to be reflected in Account Balance. Payment Method on File                                                                                                    |                          |                                   |  |  |
|                                                                                                    |                          |                                   |  |  |
| Address: 5800 NW 39th AVE                                                                                                    | Zip: 32606               |                                   |  |  |
| Autopay Enrollment<br>I understand and agree that by clicking "I Agree" below, I agree to Office Ally's <u>User Agreement(s)</u> and pricing outlined in<br>the <u>Pricing Sheet</u> for the products that I have signed up for and that Office Ally may automatically charge my payment<br>method listed below on a recurring basis as set forth in the <u>User Agreement(s)</u> for the amounts set forth in the <u>Pricing</u><br><u>Sheet</u> . I understand and agree that the terms associated with the products I have purchased are set forth in the <u>User</u><br><u>Agreement(s)</u> for the particular products I have purchased. I can cancel these automatic payments at any time by<br>returning to this page and following the onscreen instructions. |                          |                                   |  |  |
| If you would like to unenroll, type "unen                                                                                                    | roll" and click submit.  |                                   |  |  |
| If you have any questions, please email bill                                                                                                    | ingsupport@officeally.co | om or call 360-975-7000 Option 4. |  |  |

If you have any additional questions about enrolling/unenrolling from Autopay, please contact <u>TS@officeally.com</u>.